## PC が 32bit 版か 64bit 版かを確認する方法

## 【Windows7 の場合】

**1. [スタート] メニュー → コンピューターを右クリック → [プロパティ] をクリック** 

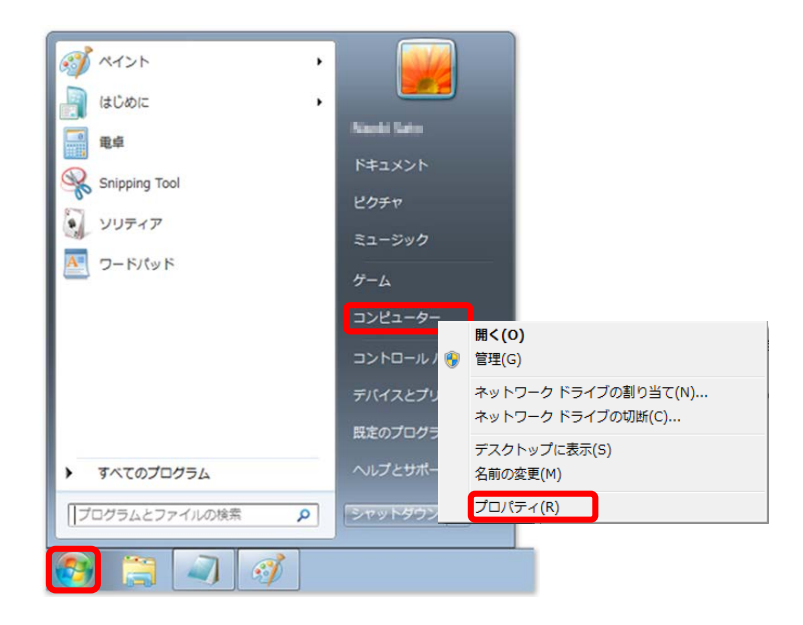

下のウィンドウが表示されますので、システムの種類をご確認願います。
(下の例ですと「32 ビット版」です。)

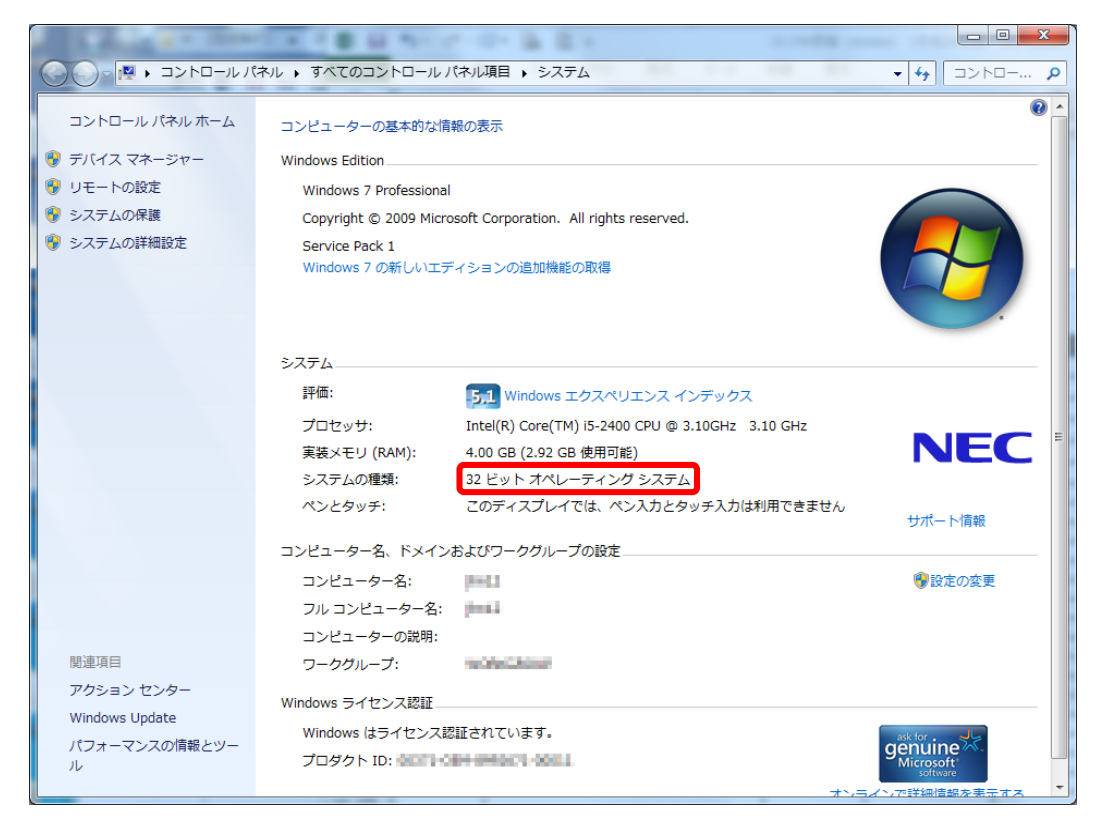

## 【Windows8 以降の場合】

1. [スタート] メニューのところで右クリック → [システム] をクリック

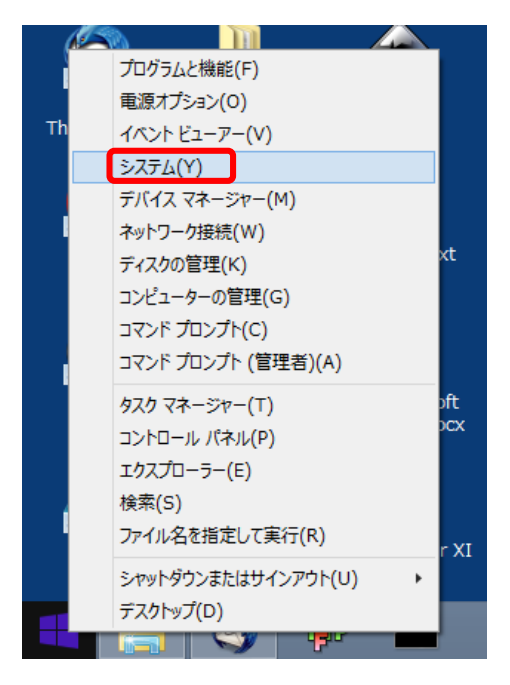

下のウィンドウが表示されますので、システムの種類をご確認願います。
(下の例ですと「64 ビット版」です。)

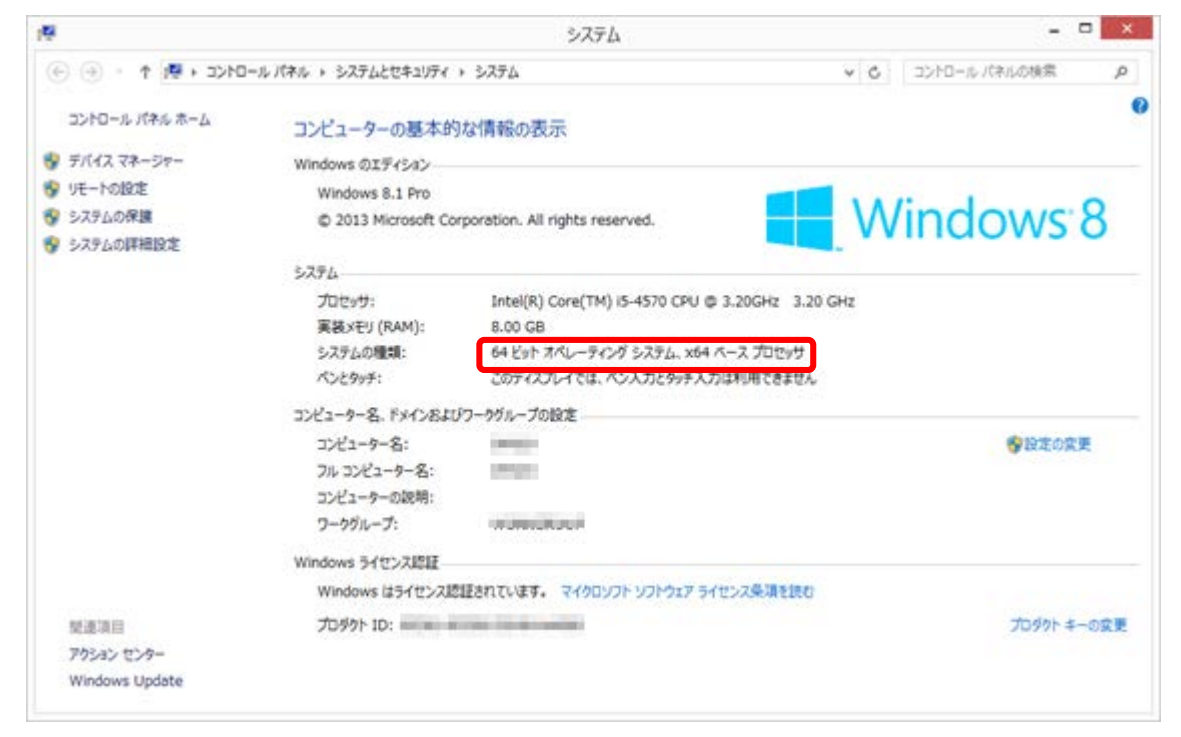